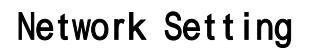

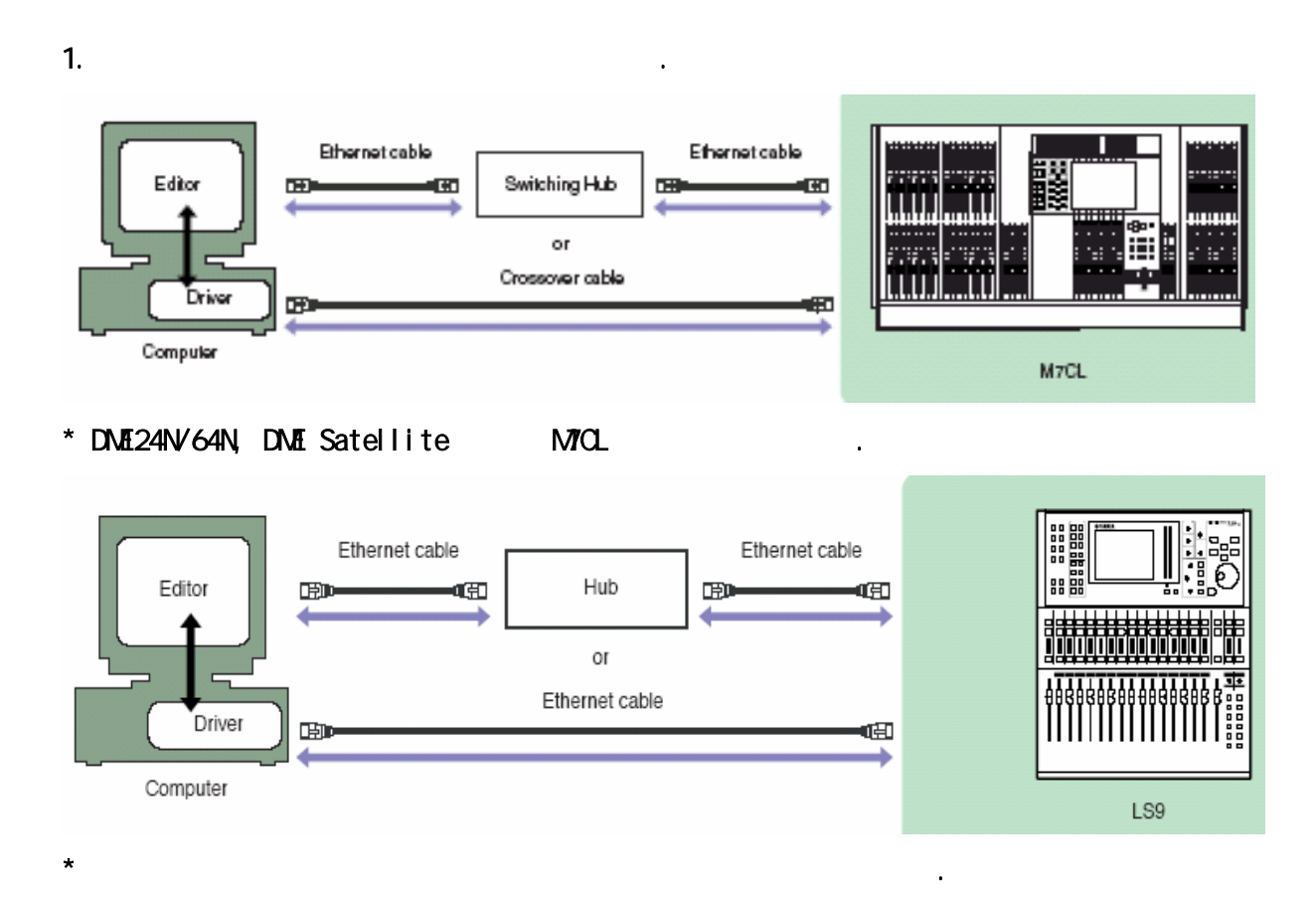

2.

DME-N Network Driver Editor(M7CL, LS9) Studio Manager

6

| 3. Netw | ork (Setup      | )             |
|---------|-----------------|---------------|
|         | IP address      | 192.168.0.128 |
|         | Gateway address | 192.168.0.1   |
|         | Subnet mask     | 255.255.255.0 |

,

6

4.

5.'

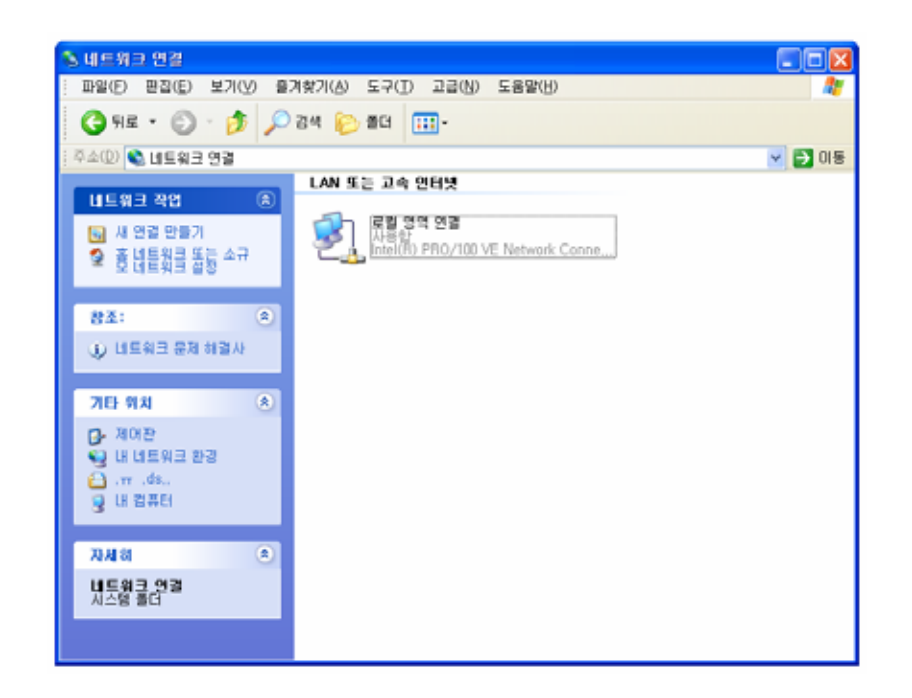

6.

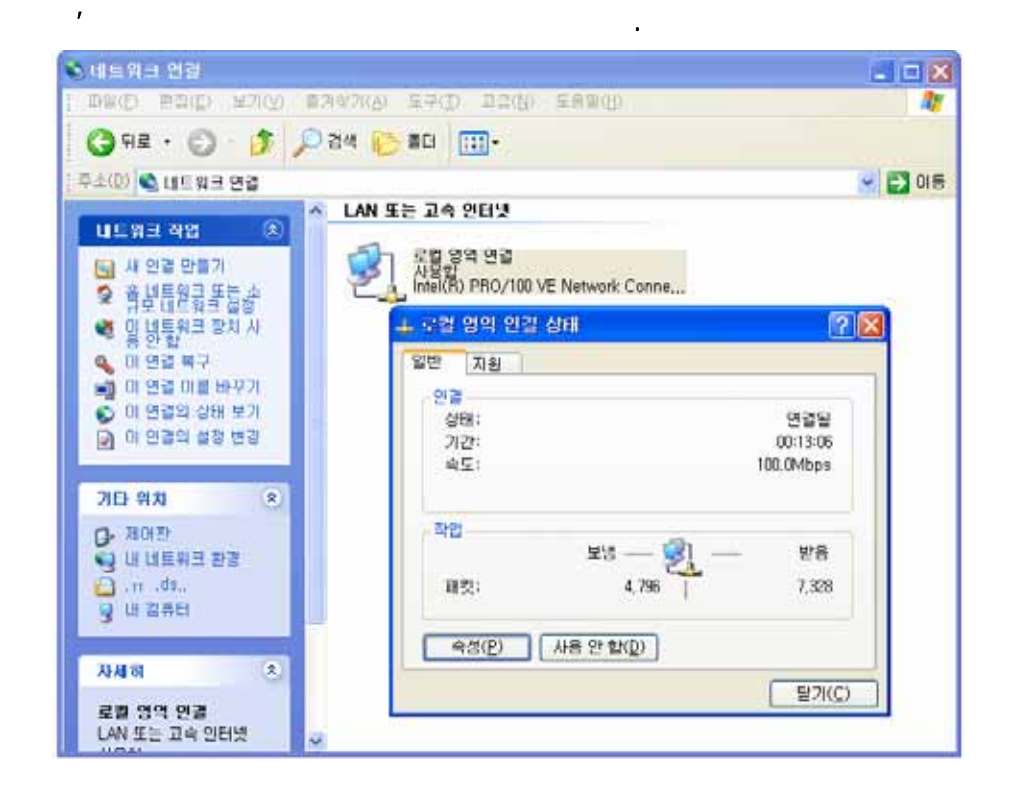

.

7.''

| 上 로컬 명역 면결 속성 🛛 🔹 💽                                                           |
|-------------------------------------------------------------------------------|
| 일반 인증 고급                                                                      |
| 연결에 사용할 장치:                                                                   |
| Intel(R) PRO/100 VE Network Connection                                        |
| 구성( <u>C</u> )                                                                |
| 이 연결에 다음 항목을 사용( <u>0</u> ):                                                  |
| 🗹 🖅 NWLink NetBIOS 📃 🔼                                                        |
| ☑ ☜=NWLink IPX/SPX/NetBIOS 호환 트랜스포트 프로토콜                                      |
| ☑ ☜ 인터넷 프로토콜(TCP/IP)                                                          |
|                                                                               |
| 설치( <u>N</u> ) 제거( <u>U</u> ) 속성( <u>B</u> )                                  |
| 전송 컨트롵 프로토콜/인터넷 프로토콜, 기본적인 광역 네트워<br>크 프로토콜로, 다양하게 연결된 네트워크상에서 통신을 제공합<br>니다. |
| □ 연결되면 알림 영역에 아이콘 표시(₩)                                                       |
| · · · · · · · · · · · · · · · · · · ·                                         |

8. (TCP/IP) '

9.

| 로컬 범벽 면                       | 걸 속상                                                                                                    | 2 🛛                                               |
|-------------------------------|----------------------------------------------------------------------------------------------------|---------------------------------------------------|
| 반 인증                          | 인터넷 프로토콜(TCP/IP) 등록                                                                                         | ; 정보 🔹 🕐 🔀                                        |
| 연결에 사용할                       | 일반                                                                                                    |                                                   |
| \mu Intel(R                   | 네트워크가 IP 자동 설정 기능을<br>할 수 있습니다, 지원하지 않으면<br>을 문의해야 합니다.                                                     | 지원하면 IP 설정이 자동으로 할당되도록<br>, 네트워크 관리자에게 적절한 IP 설정값 |
| 이 연결에 다음                      |                                                                                                    |                                                   |
| V S=NWLin                     | (0) 전달 조수 데 코드랑자 (0)                                                                                        |                                                   |
| ☑ 중= NWLII                    | IP 주소(():                                                                                                   | 192,168,0,3                                       |
| <                             | 서브넷 마스크(U):                                                                                                 | 255 , 255 , 255 , 0                               |
| 설치(N)                         | 기본 게이트웨이( <u>D</u> ):                                                                                       | 192 , 168 , 0 , 1                                 |
| 설명<br>전송 컨트를<br>크 프로토를<br>니다. | <ul> <li>○ 자동으로 DNS 서버 주소 빌</li> <li>○ 다음 DNS 서버 주소 사용(<u>E</u></li> <li>기본 설정 DNS 서버(<u>P</u>):</li> </ul> | D:                                                |
| 🗌 연결되면 일                      | 보조 DNS 서버( <u>A</u> ):                                                                                      |                                                   |
|                               |                                                                                                    | 고급( <u>V</u> )<br>확인 취소                           |

6

,

•

.

10.

"

,

11. ''''''

| 👃 로컬 영역 연               | 결 속성      | 2 🔀                             |                  |
|-------------------------|-----------|---------------------------------|------------------|
| 일반 인증                   | 인터넷       | 프로토콜(TCP/IP) 등록 정보              | ? 🗙              |
| 연결에 사용할                 | 일반        | 고급 TCP/IP 설정                    | ? 🛛              |
| 🔊 Intel(R)              | ЫĒ        | IP 설정 DNS WINS 옵션               |                  |
|                         | 하고<br>데이크 | 설정(옵션)( <u>0</u> ):             |                  |
| 이 연결에 다음                | 0         | TCP/IP 필터링                      |                  |
| v s=NWLir<br>v s=NWI ir | e         |                                 |                  |
| ☑ જ=인터넷                 |           |                                 |                  |
| <                       |           |                                 | 속성( <u>P</u> )   |
| 설치( <u>N</u> )          |           | ~ 설명:                           |                  |
| 설명<br>저송 커트를            | 10        | TCP/IP, 필턴링으로, 산용자 Windows 컴퓨터에 | 네 대한 TCP/IP 네트워크 |
| 크 프로토콜<br>니다.           | -0        | 소통당의 형식을 소설할 수 있습니다.            |                  |
|                         |           |                                 |                  |
| - 연결되면 일                |           |                                 |                  |
|                         |           |                                 |                  |
|                         | -         |                                 |                  |
|                         |           |                                 |                  |
|                         |           |                                 |                  |
|                         |           |                                 | 확인 취소            |

•

12.

| 👃 로컬 염역 연                         | i 🤉 속성 💦 🔀                                                                                                    |   |
|-----------------------------------|----------------------------------------------------------------------------------------------------|---|
| 일반 인증                             | 인터넷 프로토콜(TCP/IP) 등록 정보 ? 🔀                                                                                        |   |
| 연결에 사용할                           | 일반 고급 TCP/IP 설정 ?                                                                                                 | X |
| Intel(R)                          | 네트 IP 설정 DNS WINS 옵션                                                                                              |   |
|                                   | 를 설정(옵션)( <u>0</u> ):                                                                                             |   |
| 이 연결에 다음                          | TCP/IP 필터링 ? 🛛                                                                                                    |   |
| ♥ 중 NWLin<br>♥ 중 NWLin<br>♥ 중 인터넷 | ▼ TCP/IP 필터링 사용 (모든 어댑터)(E)                                                                                       |   |
|                                   | <ul> <li>⊙ 모두 허용(P)</li> <li>⊙ 모두 허용(M)</li> <li>⊙ 다음만 허용(Y)</li> <li>○ 다음만 허용(Y)</li> <li>○ 다음만 허용(L)</li> </ul> |   |
| 설명<br>전송 컨트롤<br>그프로토롤<br>니다.      | TCP 포트         UDP 포트         IP 프로토콜                                                                             |   |
| □연결되면 일                           | 추가<br>체거(B) 제거(O) 제거(V)                                                                                           |   |
|                                   | 확인 취소                                                                                                    |   |
|                                   | 확인         취소                                                                                                    |   |

6 3

13. '''.

## \* 6 9

## 14. 'DME-N Network Driver'

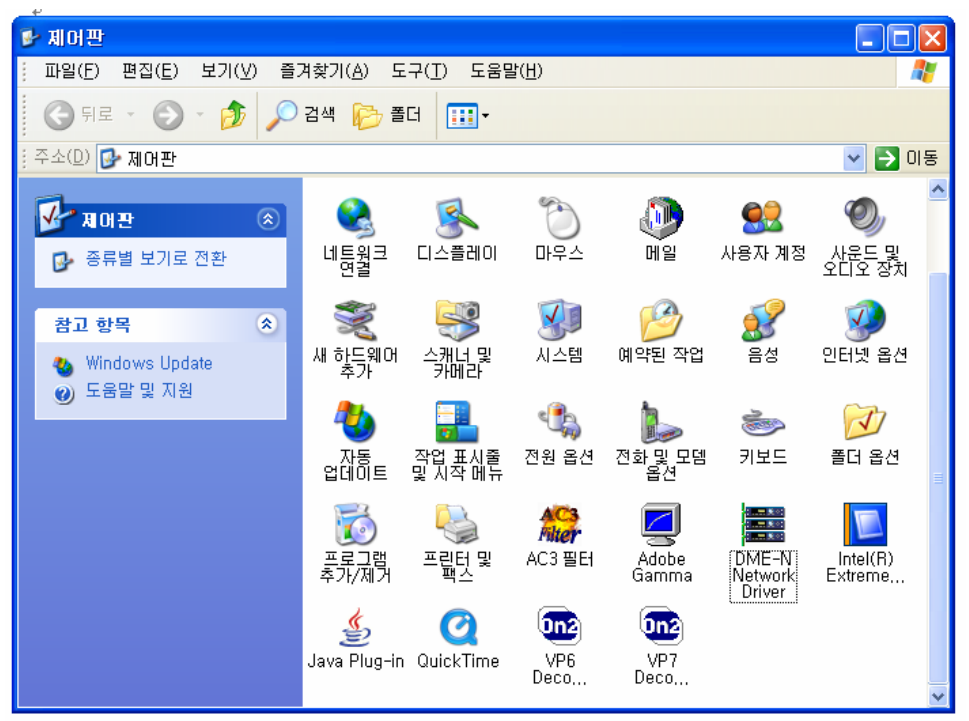

4 7

15.

가

'New' 'Device Name' (M7CL, LS9) . 'Advanced Settings'

| DME-N Network                           | Driver                                                                                                    |
|-----------------------------------------|----------------------------------------------------------------------------------------------------|
| Target Device List —                    |                                                                                                    |
| Device Name                             | Device IP Address 🔲 Device MAC Address 🔲 Device Port No. 🏾                                                                                                    |
| DME24                                   | 192. 168. 0. 1 00 A0 DE 25 00 01 1                                                                                                    |
| DME64                                   | 192. 168. 0. 2 00 A0 DE 25 00 02 1                                                                                                    |
| UNIT3<br>LUNITA                         | 192. 168. 1. 1 00 A0 DE 25 00 03 1                                                                                                    |
| UNIT5                                   | 192, 168, 0, 3 00 A0 DE 25 00 15 1                                                                                                    |
| UNIT6                                   | 192. 168. 2. 1 00 A0 DE 25 00 30 1                                                                                                    |
| UNIT7                                   | 192, 168, 2, 20 00 A0 DE 25 00 31 1                                                                                                    |
| L ONGLO                                 |                                                                                                    |
| New                                     | Duplicate Remove All Undo                                                                                                    |
|                                         |                                                                                                    |
| Device IP Address<br>Device NAC Address | 192 168 0 1<br>00 A0 DE 25 00 01                                                                                                    |
| Device Fort No.                         | Apply                                                                                                    |
|                                         | Ad <u>v</u> anced Settings<br>YAMAHA DME-N Network Driver Ver.11.0<br>Copyright(C) 2004-2006 YAMAHA CORPORATION<br>All Rights Reserved.<br>Save and Close <u>C</u> ancel |

- 16.
   'Detect from'
   '192, 168, 0, 120'

   'Detect to'
   '192, 168, 0, 130'
   'Start'

   Mixer IP
   Start
   7

   'Add '
   'Add to Device List'
   .
  - 가 'Target Device List' Device Name . 'Save and Close'

| Huto De      | SIGGI         | _             |                 |                    |
|--------------|---------------|---------------|-----------------|--------------------|
| Detect ·     | from          | 133           | 176             | 99 . 1             |
| Detect ·     | to            | 133           | 176             | 99 10              |
| - currenti   | y searching   | <u>S</u> tart |                 | <u>A</u> bort      |
| Add          | Device IP Add | ress          | <br>Device Name | Device MAC Address |
|              | 133. 176. 99. | 1             |                 | 00 10 C2 04 46 64  |
|              | 133. 176. 99. | 4             | TEST-1          | 08 00 37 10 82 12  |
| $\checkmark$ | 133. 176. 99. | 5             |                 | 00 14 2A 3C 17 25  |
|              | 133. 176. 99. | 7             |                 | 00 04 76 72 65 C2  |
|              | 133. 176. 99. | 9             |                 | 00 50 04 87 C0 CA  |
|              |               |               |                 |                    |
|              |               |               |                 |                    |
|              |               |               | -               | a                  |
|              | Add to Dev    | rice List     |                 | Gancel             |
|              |               |               |                 |                    |
|              |               |               |                 | <i></i>            |

17.Studio Manager

.

' ADD-> '

'Device Editor'

| 🕏 Setup for Untitled 1                                                                                                    |
|----------------------------------------------------------------------------------------------------|
| Modify Workspace       MIDI Ports       Preferences         Add Device       Workspace         LS3       M7CL         Add ->       M7CL         Remove       Remove         Workspace Default Setup       Set Default         Set Default       Recall Default |
| Help <u>QK</u> <u>Cancel</u> <u>Apply</u>                                                                                                    |

18. 'MIDI Ports''Input Ports''Output Ports'15'Device Name''OK'.

| Setup for Untitled 1                               |                 |
|----------------------------------------------------|-----------------|
| Modify Workspace MIDI Ports Preferences            |                 |
| MIDI Ports                                         |                 |
| Input Ports                                        | Output Ports    |
| Workspace Default Setup Set Default Recall Default |                 |
| Help                                               | OK Cancel Apply |

•

19.

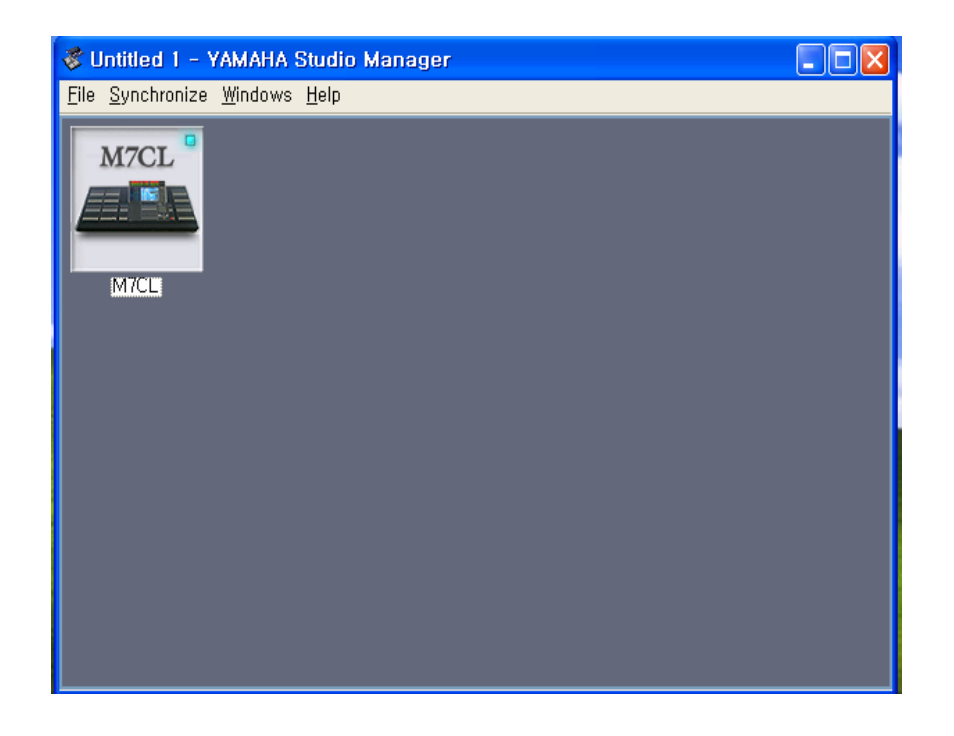

20.'File' 'System Setup' 'Input port' 'Output port' 18 'Device Name' 'OK' Online .

| 😻 System Se         | tup             |                           |
|---------------------|-----------------|---------------------------|
| Input port          | Not Assigned    | ✓                         |
| Output port         | Not Assigned    | <b>~</b>                  |
| -Fast Sync          |                 | Confirmation              |
| 🔽 Enable            |                 | Store Confirmation        |
|                     |                 | Recall Confirmation       |
| -Window Contro      | ol From Console | Patch Confirmation        |
| 🔽 Enable            |                 | 🗹 Steal Patch Confirmatio |
| -Level Meter-       |                 | Administrator Password    |
| Enable              |                 |                           |
|                     |                 |                           |
|                     |                 |                           |
| <u>S</u> et Default |                 | <u>O</u> K <u>C</u> ancel |
|                     |                 |                           |

|    |                  |   | Data(     | Library, | Scene, Assign | ) |
|----|------------------|---|-----------|----------|---------------|---|
|    | 'Re-Synchronize' |   | 'PC to Mi | xer(     | data          |   |
| )' | 'Mixer to PC(    | 가 | data PC   | )'       |               |   |

8/8

\*

.